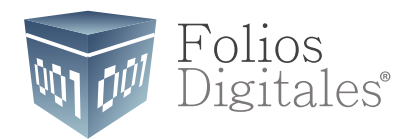

# Manual Usuario Cliente Gratuito FD

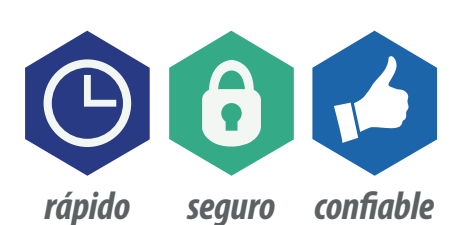

www.FoliosDigitales.com

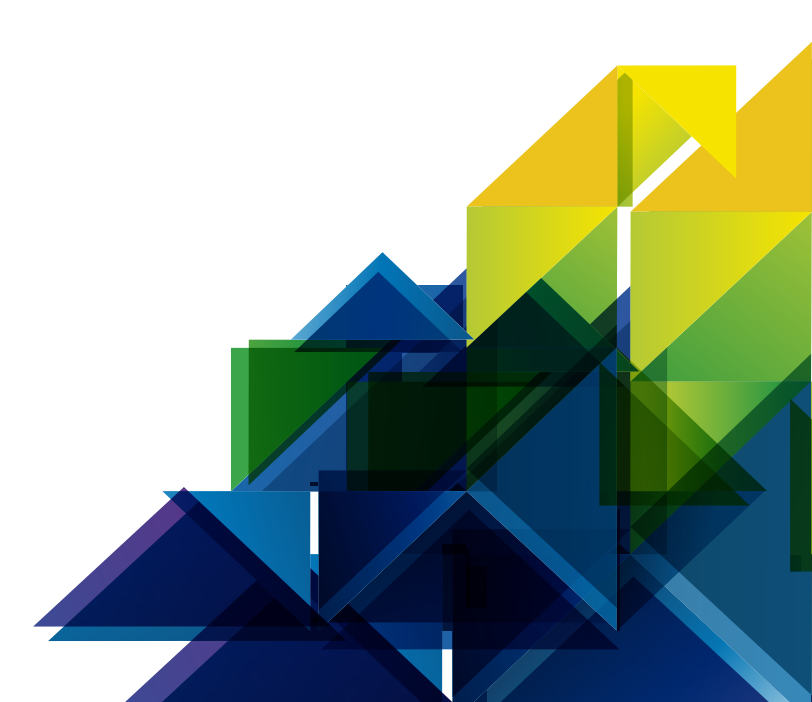

# ÍNDICE

| 1. INGRESO AL SISTEMA                        |    |
|----------------------------------------------|----|
| 1.1. Registro                                | 4  |
| 1.2. Entrar a su Cuenta (Login)              | 5  |
| 1.3. Recordar Contraseña                     | 6  |
| 2. PANEL DE CONTROL                          |    |
| 2.1. Información del Usuario                 | 7  |
| 2.2. Datos Personales, Fiscales y Contraseña | 8  |
| 2.3. Certicado de Sello Digital              | 10 |
| 2.4. Emitir CFDI                             | 11 |
| 2.5. Consultar CFDis Emitidos                | 16 |
| 2.6. Cancelar CFD´i Emitido                  | 18 |
| 2.7. Descargar XML Emitido                   | 19 |
| 2.8. Descargar acuse de envío                | 20 |
| 2.9. Descargar acuse de cancelación          | 21 |
| 3. CONTRATO DE INICIO DE OPERACIONES         | 22 |
| 4. ATENCIÓN Y SOPORTE A CLIENTES             | 23 |

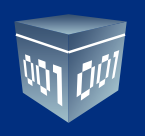

## **1. INGRESO AL SISTEMA**

Ingrese a la siguiente liga, para accesar al portal de usuario SAT: *www.foliosdigitales.com/sat.html* 

Dé clic en la opción "Apliación Gratuita" para entrar al Sistema.

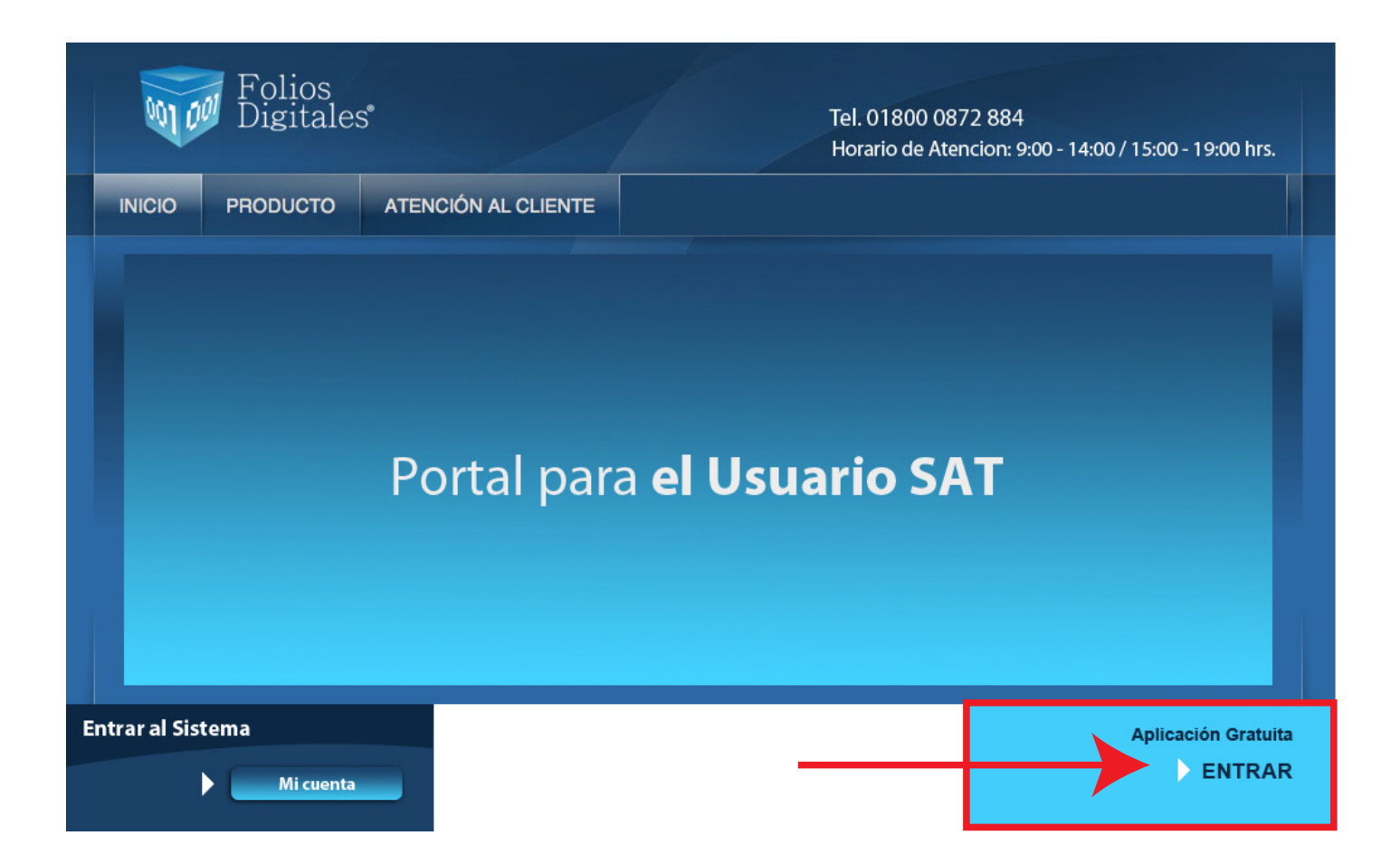

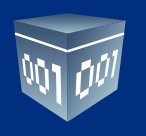

#### 1.1. Registro

Los contribuyentes tendrán ahora el acceso a una herramienta gratuita que les permitirá emitir comprobantes fiscales digitales por internet. El primer paso a seguir es iniciar su proceso de registro en la aplicación en línea gratuita de Folios Digitales. El sistema de registro obliga al usuario a establecer una contraseña de acceso segura, de acuerdo a las mejores prácticas y especificaciones del SAT, capturar sus datos fiscales y de contacto, así como leer y aceptar el contrato de Inicio de Operaciones.

| INCRESO DE USUARIOS   Usuario:   Cuenta:   Cuenta:   Contraseña:   Entrar   clobido su contraseña:   Intrar Colvido su contraseña:   Entrar   clobido su contraseña:   Si cuenta ya con los requisitos de inscripción siga una de las dos siguientes opciones, de lo contrario pregunte por los requisitos necesarios.   1. Registrese ahora en línea desde nuestros sistema.   Registro   2. Registrese via telefónica por medio de nuestros asesores.   Teléfono de Soporte:   0 (01 222) 600 57:21   INCRESCIONE DE USUARIO   I. Asegúrese y rectifique que su información proporcionada sea correcta   2. Cada campo con " y en letra negrita se requerido para su registro   2015-07-09   Incressina:   • ENCOS 10 E 9 - INFORMACIÓN DE CIENTA DE USUARIO   • Contraseña:   • Contraseña:   <                                                                                                    | Ingreso Registro de Usuario Ayuda                                    |                                                                                                    |
|----------------------------------------------------------------------------------------------------|----------------------------------------------------------------------|----------------------------------------------------------------------------------------------------|
| Instructeso DE USUARIOS Usuario:                                                                                                    |                                                                      |                                                                                                    |
| Usuario:                                                                                                    | » INGRESO DE USUARIOS                                                |                                                                                                    |
| Usuario:                                                                                                    |                                                                      |                                                                                                    |
| Cutenta:                                                                                                    | Usuario:                                                             |                                                                                                    |
| Contraseña:       Entrar         ZOlvido su contraseñaz         P ES USUARIO NUEVO ?         Si cuenta ya con los requisitos de inscripción siga una de las dos siguientes opcines, de lo contrario pregunte por los requisitos necesarios.         1. Registrese ahora en línea desde nuestro sistema.         Registro         2. Registrese vía telefónica por medio de nuestros asesores.         Teléfono de Soporte: (a) (01 222) 600 57 21         PINETRUCCIONES DE MECISTRIO DE USUARIO         1. Asegúrese y rectifique que su información proportionada sea correcta         2. Cada campo con + y en letra negrita es requerido para su registro         3. Rectifique que no deja ningún campo requerido en blanco, marcado por un asterisco rojo +         • MASTO IDE 3 - INVORMACION DE USUARIO         I - See guradio por (a) thaveter 2015-07-09         Su REC (usuario):       Su REC será las unamica de una mayiscala.         Debe contraseña debe ser de por lo menos undo caracteres:       - Debe contraseña debe ser de por lo menos don caracteres:         Debe contraseña:       -         * Contraseña:       -         * Contraseña:       -         * Contraseña:       -         * Responsable       *         * Responsable       *         * Responsable       *                                                                                                    | Cuenta:                                                              |                                                                                                    |
| Enter  ZOvido su contraseña?   Si cuenta ya con los requisitos de inscripción siga una de las dos siguientes opciones, de lo contrario pregunte por los requisitos necesarios.  Registrose ahora en línea desde nuestro sistema.  Registro 2. Regístrese vía telefónica por medio de nuestros asesores. Teléfono de Soporte: (0) (1222) 600 57.21   Registro de Usuario ingreso Ayuda   INTRUCCIONES DE RECISTRO DE USUARIO  Aguat  INTRUCCIONES DE RECISTRO DE USUARIO  Aguat  INTRUCCIONES DE RECISTRO DE USUARIO  I Asegúreas y rectifique que su información proportionada sea correcta  Cada campo con * y en letra negrita es requisido en u asterisco rojo *  INTRUCCIONES DE DE OLISARIO DE GUENTA DE USUARIO  I Asegúreas y rectifique que su información proportionada sea correcta  Cada campo con * y en letra negrita es requisido en un asterisco rojo *  REC (usuario):   U DE > INFORMACION DE CUENTA DE USUARIO   FREC (usuario):   U DE > INFORMACION DE GUENTA DE USUARIO    REC (usuario):   U DE > INFORMACION DE GUENTA DE USUARIO     REC (usuario):     REC (usuario):                                                                                                    | Contraseña:                                                          |                                                                                                    |
| Lolvido su contraseña?         Si cuenta ya con los requisitos de inscripción siga una de las dos siguientes opciones, de lo contrario pregunte por los requisitos necesarios.         1. Registrese ahora en línea desde nuestro sistema.         Registrese via telefónica por medio de nuestros asesores.         Teléfono de Soporte: (a) (01.222) 600.57.21         Registrese y rectificue que su información proportionada sea correcta         2. Registrese via telefónica por medio de nuestros asesores.         Teléfono de Soporte: (a) (01.222) 600.57.21         Registro de Usuario nuestro servicos proportes e y rectifique que su información proportionada sea correcta         3. Rectifique que no deja ningún campo requirádo para su registro         3. Rectifique que no deja ningún campo requirádo para su registro         4         4                                                                                                    | Entrar                                                               |                                                                                                    |
| Si cuenta ya con los requisitos de inscripción siga una de las dos<br>siguientes opciones, de lo contrario pregunte por los requisitos<br>necesarios.  Registros Registros Registros Registros Registros Registro de Usuario ingreso Ayuda  Registro Registro de Usuario ingreso Ayuda  Registro de Usuario ingreso Ayuda  Registro de Usuario  Registro de Usuario  Registro de Usuario ingreso Ayuda  Registro de Usuario ingreso Ayuda  Registro de Usuario  Registro de Usuario  Regis                                                                                                    | ¿Olvido su contraseña?                                               |                                                                                                    |
| Si cuenta ya con los requisitos de inscripción siga una de las dos siguientes opciones, de lo contrario pregunte por los requisitos necesarios. 1. Registrese ahora en línea desde nuestro sistema. Registro 2. Registrese vía telefónica por medio de nuestros asesores. Teléfono de Soporte: (a) (01.222) 6 00.57.21 Registro de Usuario Ingreso Ayuda Instructiones de lo contrario programa de las dos siguientes opciones, de lo contrario pregunte por los requisitos necesarios. Teléfono de Soporte: (a) (01.222) 6 00.57.21 Registro de Usuario Ingreso Ayuda Instructiones de los una termación proporcionada sea correcta 2. Cada campo con * y en letra negrita es requerido para su registro 3. Rectifique que no deja ningún campo requerido en blanco, marcado por un asterisco rojo * Instruction de cuentra de por lo menos ocho caracteres. • DASO 1 DE 5- INFORMACION DE CUENTA DE USUARIO I a contraseña: * • Contraseña: * • Contraseña: * • Contraseña: * • Contraseña: * • Reponsable • Continuar                                                                                                    |                                                                      |                                                                                                    |
| Si cuenta ya con los requisitos de inscripción siga una de las dos siguientes opciones, de lo contrario pregunte por los requisitos necesarios.  1. Registrese ahora en línea desde nuestro sistema.  Registro  2. Registrese vía telefônica por medio de nuestros asesores. Teléfono de Soporte: (0 (01.222) 6.00.57.21   Registro de Usuario Ingreso Ayuda  InstruccioNes de Recistrato de Usuario  Ingreso Ayuda  InstruccioNes de Recistrato de Usuario  Ingreso Ayuda  InstruccioNes de Recistrato de Usuario  Ingreso Ayuda  InstruccioNes de Recistrato de Usuario  Ingreso Ayuda  InstruccioNes de Recistrato de Usuario  Ingreso Ayuda  Registro de Usuario  Ingreso Ayuda  InstruccioNes de Recistrato de Usuario  Ingreso Ayuda  InstruccioNes de Recistrato de Usuario  Ingreso Ayuda  Ingreso Ayuda  Ingreso Ayuda  Ingreso Ayuda  Ingreso Ayuda  Ingreso Ayuda  Ingreso Ayuda  Ingreso Ayuda  Ingreso Ayuda                                                                                                    | » ES USUARIO NUEVO ?                                                 |                                                                                                    |
| siguientes opciones, de la contrario pregunte por los requisitos necesarios.  1. Registrese ahora en línea desde nuestro sistema.  Registro  2. Registrese vía telefônica por medio de nuestros asesores. Teléfono de Soporte: (a) (01.222) 6.00.57.21   Registro de Usuario Ingreso Ayuda  I Asegúrese y rectifique que su información proporcionada sea correcta 2. Cada campo con * y en letra negrita es requerido para su registro 3. Rectifique que no deja nigún campo requerido en blanco, marcado por un asterisco rojo *  PASO 1 DE 5 - INFORMACION DE CUENTA DE USUARIO  Su REC será su nombre de usuario:  *REC (usuario):  *REC (usuario):  *Contraseña: *Contraseña: ** *Contraseña: ** *Empresa: ** *Empresa: ** *Empresa: ** *Empresa: ** ** ** ** ** ** ** ** ** ** ** ** **                                                                                                    | Si cuenta va con los requisitos de inscripción siga una de las dos   | s                                                                                                    |
| 1. Registrese ahora en línea desde nuestro sistema.         Registro         2. Registrese vía telefónica por medio de nuestros asesores.         Teléfono de Soporte: ③ (01.222) 6:00:57:21         PINSTRUCCIONES DE RECISTRO DE USUARIO         1. Asegúrese y rectifique que su información proporcionada sea correcta         2. Cada campo con * y en letra negrita es requerido para su registro         3. Rectifique que no deja ningún campo requerido en blanco, marcado por un asterisco rojo *         PASO 1 DE 5 - INFORMACION DE CUENTA DE USUARIO         * RECC (usuario):       *         * La contraseña debe ser de por lo menos ocho caracteres.         * Debe contener al menos un caracter especial: @#\$%6+#         * Continuer       *         * Responsable       *         * Responsable       *         * Responsable       *                                                                                                    | siguientes opciones, de lo contrario pregunte por los requisitos     |                                                                                                    |
| 1. Registrese ahora en línea desde nuestro sistema.         Registro         2. Registrese vía telefónica por medio de nuestros asesores.         Teléfono de Soporte: (a) (01.222) 6.00.57.21         Registro de Usuario ingreso Ayuda         Image chick para verificar         2015-07-03         Reformation proportionada sea correcta         2. Cada campo con * y en letra negrita es requerido para su registro         3. Rectifique que no deja ningún campo requerido en blanco, marcado por un asterisco rojo *         * PASO 1 DE 5- INFORMACION DE CUENTA DE USUARIO         * PASO 1 DE 5- INFORMACION DE CUENTA DE USUARIO         * REC (usuario):       * La contraseña debe ser de por lo menos onho caracteres.         * Oble contemer por lo menos una letra minizcula y una mayúscula.         * Oble contemer al menos un caracter especial: (e#\$%5+#         * Contraseña:       *         * Contraseña:       *         * Empresa:       Persona responsable de la cuenta:         * Responsable       *                                                                                                    |                                                                      |                                                                                                    |
| Registro         2. Registrese vía telefónica por medio de nuestros asesores.         Teléfono de Soporte: (a) (01.222) 6.00.57.21         Registro de Usuario       Ingreso         Aussegurado por Otravere<br>2015-07-03         Registro de Usuario       Ingreso         Aussegurado por Otravere<br>2015-07-03         Registro de Usuario       Ingreso         Aussegurado por Otravere<br>2015-07-03         Registro de Usuario       Ingreso         Registro de Usuario       Ingreso         Aussegurado por Otravere<br>2015-07-03       Ingreso         Registro de Usuario       Ingreso         Aussegurado por Otravere<br>2015-07-03       Ingreso         Aussegurado por Otravere<br>2015-07-03       Ingreso         Aussegurado por Otravere<br>2015-07-03       Ingreso         Aussegurado por Otravere<br>2015-07-03       Ingreso         Aussegurado por Otravere<br>2015-07-03       Ingreso         Ingreso       Yuda         Ingreso       Ayuda         Ingreso       Ayuda         Ingreso       Ayuda         Ingreso       Ayuda         Ingreso       Ayuda         Ingreso       Ayuda         Ingreso       Ayuda         Ingreso       Ayuda         In                                                                                                    | <ol> <li>Registrese ahora en linea desde nuestro sistema.</li> </ol> |                                                                                                    |
| 2. Registrese via telefónica por medio de nuestros asesores.         Teléfono de Soporte: ③ (01.222) 600.57.21         Image: cick para veilles: 2015-07-09         Image: cick para veilles: 2015-07-09 <t< th=""><th>Registro</th><th></th></t<>                                                                                                    | Registro                                                             |                                                                                                    |
| Registro de Usuario       Ingreso       Ayuda                 Filter de Usuario               Ingreso       Ayuda                 Filter de Usuario              Ingreso              Ayuda                 Filter de Usuario              Ingreso              Ayuda                 Filter de Usuario              Ingreso              Ayuda                 Filter de Usuario             Instraucciones de Recistrato De Usuario             Instraucciones de la uniformación proporcionada sea correcta             2. Cada campo con * y en letra negrita es requerido para su registro             3. Rectifique que no deja ningún campo requerido en blanco, marcado por un asterisco rojo *                  PASO 1 DE 5 - INFORMACION DE CUENTA DE USUARIO               Su RFC será su nombre de usuario:                 RFC (usuario):                  Su RFC será su nombre de usuario:                                                                                                    | 2. Regístrese vía telefónica por medio de nuestros asesores.         |                                                                                                    |
| <b>PASO 1 DE 5 - INFORMACION DE CUENTA DE USUARIO PASO 1 DE 5 - INFORMACION DE CUENTA DE USUARIO Su REC será su nombre de usuario: * RFC (usuario): * RFC (usuario): * Contraseña: * Contraseña: * Contraseña: * Contraseña: * Contraseña: * Contraseña: * Contraseña: * Contraseña: * Contraseña: * Contraseña: * Contraseña: * Contraseña: * Contraseña: * Responsable * Responsable * Responsable * Responsable * Responsable * Responsable * Responsable * Ontinuar</b>                                                                                                    | Teléfono de Soporte: 😫 (01 222) 6 00 57 21                           | Registro de Usuario   Ingreso   Ayuda                                                                                                    |
| Asegúrese y rectifique que su información proporcionada sea correcta     Cada campo con * y en letra negrita es requerido para su registro     Acetifique que no deja ningún campo requerido en blanco, marcado por un asterisco rojo *      PASO 1 DE 5 - INFORMACION DE CUENTA DE USUARIO      Su RFC será su nombre de usuario:     *RFC (usuario):         Su RFC será su nombre de usuario:     *RFC (usuario):         La contraseña debe ser de por lo menos ocho caracteres.         Debe contener or lo menos un caractere sepecial: @#\$%0&+=     *Contraseña:     *Contiraseña:     *Confirme contraseña:     *     *Empresa:     Persona responsable de la cuenta:     *     *Responsable                                                                                                    |                                                                      |                                                                                                    |
| Asegurado por Othawte<br>2015-07-09 1. Asegúrese y rectifique que su información proporcionada sea correcta 2. Cada campo con * y en letra negrita es requerido para su registro 3. Rectifique que no deja ningún campo requerido en blanco, marcado por un asterisco rojo * <b>PASO 1 DE 5 - INFORMACION DE CUENTA DE USUARIO RFC (usuario): Su RFC será su nombre de usuario:</b> * PASO 1 DE 5 - INFORMACION DE CUENTA DE USUARIO <b>Su RFC será su nombre de usuario:</b> * La contraseña debe ser de por lo menos ocho caracteres. • Debe contener por lo menos una letra minúscula y una mayúscula. • Debe contener por lo menos una letra minúscula y una mayúscula. • Debe contener al menos un caracter especial: @=\$%&+= * Contraseña: * Confirme contraseña: * Empresa: * Empresa: * Empresa: * Responsable de la cuenta: * Responsable de la cuenta: * Responsable de la cuenta: * Responsable de la cuenta: * Responsable de la cuenta:                                                                                                    |                                                                      | » INSTRUCCIONES DE REGISTRO DE USUARIO                                                                                                    |
| A continue contraseña:<br>* Contraseña:<br>* Confirme contraseña:<br>* Confirme contraseña:<br>* Responsable de la cuenta:<br>* Responsable de la cuenta:<br>* Responsable de | Asegurado por () thawte                                              | <ol> <li>Asegúrese y rectifique que su información proporcionada sea correcta</li> <li>Cada campo con * y en letra pegrita es requerido para su registro.</li> </ol> |
| * PASO 1 DE 5 - INFORMACION DE CUENTA DE USUARIO         * RFC (usuario):       Su RFC será su nombre de usuario:         * RFC (usuario):       *         • La contraseña debe ser de por lo menos ocho caracteres.         • Debe contener por lo menos una letra minúscula y una mayúscula.         • Debe contener al menos un caracter especial: @#\$%&+=         * Confirme contraseña:       *         * Confirme contraseña:       *         * Empresa:       *         * Responsable       *         * Responsable       *                                                                                                    | 2015-07-03                                                           | 3. Rectifique que no deja ningún campo requerido en blanco, marcado por un asterisco rojo *                                                                          |
| * DASO 1 DE S - INFORMACIÓN DE CUENTA DE USUARIO         * RFC (usuario):       Su RFC será su nombre de usuario:         * RFC (usuario):       *         • La contraseña debe ser de por lo menos ocho caracteres.         • Debe contener por lo menos una letra minúscula y una mayúscula.         • Debe contener por lo menos una letra minúscula y una mayúscula.         • Debe contener al menos un caracter especial: @#\$%&+=         * Confirme contraseña:       *         * Confirme contraseña:       *         * Empresa:       *         • Persona responsable de la cuenta:       *         * Responsable       *                                                                                                    |                                                                      |                                                                                                    |
| *RFC (usuario):       Su RFC será su nombre de usuario:         *RFC (usuario):       *         ·La contraseña debe ser de por lo menos ocho caracteres.       ·Debe contener por lo menos una letra minúscula y una mayúscula.         ·Debe contener al menos un caracter especial: @#\$%&+=       *         *Contraseña:       *         *Confirme contraseña:       *         *Empresa:       *         Persona responsable de la cuenta:       *         *Responsable       *         Continuar       *                                                                                                    |                                                                      | » PASO 1 DE 5 - INFORMACION DE CUENTA DE USUARIO                                                                                                    |
| 4 • La contraseña debe ser de por lo menos ocho caracteres.<br>• La contraseña debe ser de por lo menos ocho caracteres.<br>• Debe contener por lo menos un letra minúscula y una mayúscula.<br>• Debe contener al menos un caracter especial: @#\$%&+=<br>* Contraseña:<br>* Confirme contraseña:<br>* Confirme contraseña:<br>* Confirme contraseña:<br>* Confirme contraseña:<br>* Persona responsable de la cuenta:<br>* Responsable<br>* Responsable<br>Continuar                                                                                                    |                                                                      | Su RFC será su nombre de usuario:                                                                                                    |
| 4<br>• Debe contener por lo menos una letra minúscula y una mayúscula.<br>• Debe contener al menos un caracter especial: @#\$%&+=<br>* Contraseña: *<br>* Confirme contraseña: *<br>* Empresa: *<br>Persona responsable de la cuenta: *<br>* Responsable de la cuenta: *<br>Continuar                                                                                                    |                                                                      | La contraseña debe ser de por lo menos ocho caracteres.                                                                                                    |
| 4 Contraseña: * Contraseña: * Confirme contraseña: * Empresa: * Persona responsable de la cuenta: * Continuar                                                                                                    |                                                                      | <ul> <li>Debe contener por lo menos una letra minúscula y una mayúscula.</li> <li>Debe contener al menos un caracter especial: のまた%&amp;+=</li> </ul>                |
| * Confirme contraseña: * *Empresa: * Persona responsable de la cuenta: * Responsable Continuar                                                                                                    |                                                                      | *Contraseña:                                                                                                    |
| *Empresa:     *       Persona responsable de la cuenta:     *       *Responsable     *       Continuar     *                                                                                                    |                                                                      | *Confirme contraseña: *                                                                                                    |
| 4 *Responsable Continuar *                                                                                                    |                                                                      |                                                                                                    |
| 4 Continuar                                                                                                    |                                                                      | *Empresa: *                                                                                                    |
|                                                                                                    |                                                                      | *Empresa: * Persona responsable de la cuenta: *Responsable *                                                                                                    |

Folios Digitales<sup>®</sup> Los Expertos en Facturación Electrónica www.FoliosDigitales.com

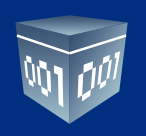

### 1.2. Entrar a su cuenta (login)

En esta pantalla deberá capturar:

| Usuario:    | DEM0010203SAT    |
|-------------|------------------|
| Cuenta:     | DEM0010203SAT    |
| Contraseña: | DEMO010203SATa\$ |

Haga clic en el botón de "Entrar" y entrará a su cuenta.

| Ingreso Registro de Usuario Ayuda                                                                                                    |
|----------------------------------------------------------------------------------------------------|
| » INGRESO DE USUARIOS                                                                                                    |
| Usuario:                                                                                                    |
| Cuenta:                                                                                                    |
| Contraseña:                                                                                                    |
| <u>¿Olvido su contraseña?</u>                                                                                                    |
| » ES USUARIO NUEVO ?                                                                                                    |
| Si cuenta ya con los requisitos de inscripción siga una de las dos<br>siguientes opciones, de lo contrario pregunte por los requisitos<br>necesarios. |
| <ol> <li>Regístrese ahora en línea desde nuestro sistema.</li> </ol>                                                                                  |
| Registro                                                                                                    |
| <ol> <li>Regístrese vía telefónica por medio de nuestros asesores.</li> </ol>                                                                         |
| Teléfono de Soporte: S (01.222) 6.00.57.21                                                                                                    |
|                                                                                                    |

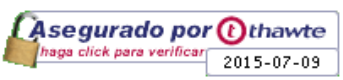

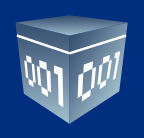

#### 1.3. Recordar Contraseña

No recuerdo mi contraseña, ¿cómo entro a mi Cuenta?

Si ha olvidado su contraseña, en la pantalla de Inicio de sesión de usuarios, antes de entrar a su Cuenta personal, podrá hacer click en la liga ¿Olvidó su contraseña?.

Posteriormente aparecerán dos campos que deberá de llenar con su RFC y su correo electrónico.

| Ingreso Registro de Usuario Ayuda                                                                                                    |
|----------------------------------------------------------------------------------------------------|
|                                                                                                    |
| » INGRESO DE USUARIOS                                                                                                    |
| Usuario:                                                                                                    |
| Cuenta:                                                                                                    |
| Contraseña:                                                                                                    |
| Entrar                                                                                                    |
| <u>¿Olvido su contraseña?</u>                                                                                                    |
| Ingrese el RFC y el email que registró al darse de alta.<br>Sólo a ese email se enviará su contraseña.                                                |
| Su RFC:                                                                                                    |
| Su email: Enviar                                                                                                    |
|                                                                                                    |
|                                                                                                    |
| » ES USUARIO NUEVO ?                                                                                                    |
| Si cuenta ya con los requisitos de inscripción siga una de las dos<br>siguientes opciones, de lo contrario pregunte por los requisitos<br>necesarios. |
| 1. Registrese ahora en línea desde nuestro sistema.                                                                                                   |
| Registro                                                                                                    |
| 2. Registrese vía telefónica por medio de nuestros asesores.                                                                                          |
| Teléfono de Soporte: 🕲 (01.222) 6.00.57.21                                                                                                    |

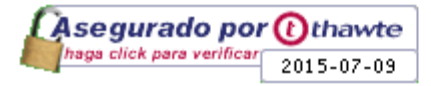

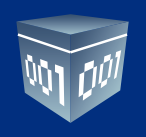

# **2. PANEL DE CONTROL**

#### 2.1. Información de Usuario

#### Cuenta de Usuario Matriz (Principal)

Este recuadro le indica cual es el RFC que está usted usando para emitir sus comprobantes fiscales digitales por internet. Una vez dentro, el usuario ingresa a su panel principal, desde el cual puede congurar su cuenta de usuario instalando su certicado de sello digital para la emisión de sus comprobantes fiscales digitales por internet. Además tiene la información de su cuenta disponible así como ligas de acceso a las distintas áreas del aplicativo.

| ACCESOS                                                                                | » CUENTA DE USUARIO                                                 |
|----------------------------------------------------------------------------------------|---------------------------------------------------------------------|
| Generar un nuevo CFDI: Generar CFDI<br>Registro de CFDI's emitidos: Registro de CFDI's | Usuario: DEMO010203SAT<br>Sucursal: Principal<br>Función: Principal |
| CONFIGURACION DE CUENTA                                                                | » REQUISITOS SAT                                                    |
| Configuración de dates de suenta e información fiscale                                 | Cortificado digital                                                 |

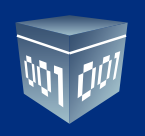

#### 2.2. Datos Personales, Fiscales y Contraseña

¿Cómo cambio mi contraseña o mis datos?

Si desea cambiar su contraseña, o actualizar sus datos personales o fiscales, haga click en el botón **"Información de Cuenta"** que se encuentra en el Panel de Control.

| ACCESOS                                              |                                    | <br>» CUENTA DE U                          | JSUARIO                           |
|------------------------------------------------------|------------------------------------|--------------------------------------------|-----------------------------------|
| enerar un nuevo CFDI:<br>egistro de CFDI's emitidos: | Generar CFDI<br>Registro de CFDI's | Usuario: DE<br>Sucursal: Pr<br>Función: Pr | MO010203SAT<br>incipal<br>incipal |
| CONFIGURACION DE CUENTA                              |                                    | » REQUISITOS                               | SAT                               |

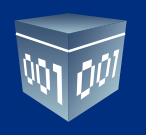

#### Pantalla de Datos de la Cuenta de Usuario

Sólo llene los campos que desee actualizar y haga clic en **"Guardar"**, la información quedará almacenada y se verá reflejada en el siguiente comprobante scal digital que emita.

El usuario debe cambiar su contraseña al menos cada 30 días para mantener un alto nivel de seguridad con su información. Evite almacenar la contraseña de su Cuenta en el navegador de internet, ya que es posible para otras personas tener acceso a su cuenta si trabajan en esa computadora, y sobre todo si usa una computadora pública que no sea la suya.

Puede cambiar la contraseña en cualquier momento para prevenir este tipo de situaciones.

| Panel Principal Soporte Ayuda |                                                                 |  |  |  |  |
|-------------------------------|-----------------------------------------------------------------|--|--|--|--|
|                               |                                                                 |  |  |  |  |
| » INFORMACION                 | DE CUENTA DE USUARIO                                            |  |  |  |  |
|                               | Su RFC será su nombre de usuario:                               |  |  |  |  |
| *RFC (usuario): DEMO010203SAT |                                                                 |  |  |  |  |
| *Contraseña:                  | *Contraseña: Cambiar su contraseña de usuario                   |  |  |  |  |
|                               |                                                                 |  |  |  |  |
| *Empresa:                     | Servicio de Administración Tributaria                           |  |  |  |  |
|                               | Persona responsable de la cuenta:                               |  |  |  |  |
| *Responsable:                 | Responsable                                                     |  |  |  |  |
|                               | Guardar                                                         |  |  |  |  |
| Ver o modificar i             | nformación de contacto 🔲 🛛 Ver o modificar información fiscal 🔲 |  |  |  |  |

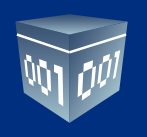

#### 2.3. Certificado de sello digital.

Una vez que haya generado su Certicado de Sello Digital a través del SAT, tendrá que entrar a su Cuenta y hacer clic en el botón "**Certificado**" del Panel de Control. Ahí podrá darlo de alta. Debe de subir cada uno de los archivos en el campo correspondiente: Primero el archivo .cer, después el archivo .key y finalmente escribir la clave privada.

Estos archivos le fueron proporcionados por el SAT. Para terminar haga clic en **"Instalar"** y la Cuenta tendrá la información actualizada para emitir comprobantes fiscales digitales por internet.

| Panel Principal So              | oorte Ayuda            |                                 |                              |
|---------------------------------|------------------------|---------------------------------|------------------------------|
|                                 |                        |                                 |                              |
| INSTALACION DE CERTIFIC         | ADO DE SELLO DIGITA    | L                               |                              |
|                                 |                        |                                 |                              |
| i cuenta de usuario no co       | ntiene ningún certi    | ficado de sello digital insta   | alado.                       |
| Archivo de certificado digital: | Seleccionar archivo    | Ningún archivo seleccionado     |                              |
| Archivo de clave privada:       | Seleccionar archivo    | Ningún archivo seleccionado     |                              |
| Contraseña de clave privada:    |                        |                                 |                              |
|                                 |                        | Instalar                        |                              |
|                                 |                        |                                 |                              |
| ta: Únicamente será válido      | o el Certificado de Se | llo Digital para emisión de CF  | DI's.                        |
| Cerciorese de NO inst           | alar la FIEL en vez d  | le su Certificado de Sello Digi | tal.                         |
| ota: La contraseña de clave     | privada es sensible    | a mayúsculas y minúsculas.      |                              |
| Si la ingresa de maner          | a incorrecta no podrá  | á generarse su sello digital a  | la hora de crear sus CFDI's. |
| El certificado digital o clave  | pública es el archivo  | con extensión .cer              |                              |
| La clave privada es el archi    | ivo con extensión .ke  | у                               |                              |
| La contraseña de la llave p     | rivada es requerida p  | ara la generación del sello di  | gital de sus CFDI's.         |

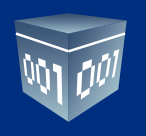

#### 2.4. Emitir CFDI

En el Panel de Control seleccione el botón **"Generar CFDI"**, aparecerá la pantalla de captura donde es posible seleccionar el tipo de comprobante que desea emitir, los impuestos a utilizar y las etiquetas personalizadas en caso de que las haya dado de alta, entre otras cosas. En la sección de **"Conceptos"** podrá agregar la cantidad, descripción y precio del producto o servicio vendido.

| CCESOS                                                                               | » CUENTA DE USUARIO                                                 |
|--------------------------------------------------------------------------------------|---------------------------------------------------------------------|
| enerar un nuevo CFDI: Generar CFDI<br>egistro de CFDI's emitidos: Registro de CFDI's | Usuario: DEMO010203SAT<br>Sucursal: Principal<br>Función: Principal |
| ONFIGURACION DE CUENTA                                                               | » REQUISITOS SAT                                                    |

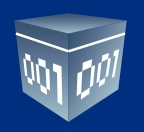

#### Pantalla de Captura del CFDI (Parte 1):

| Panel Principal    | Registro de CFDI Soporte              | Ayuda                             |
|--------------------|---------------------------------------|-----------------------------------|
|                    |                                       |                                   |
| » EMISOR           |                                       |                                   |
| RFC:               | DEMO010203SAT                         | Folio: 1                          |
| Razón Social:      | Servicio de Administración Tributaria | Fecha: 09 jul 2015                |
| Tipo de CFDI:      | Factura 🔻 Función: Ingreso            |                                   |
| *Expedido en:      | Puebla 🔻                              |                                   |
| * Régimen Fiscal:  |                                       |                                   |
| Ver información de | emisor 🗖                              |                                   |
| » RECEPTOR         |                                       |                                   |
| RFC:               |                                       |                                   |
| Razón Social:      |                                       | ]                                 |
| Calle:             |                                       | Número exterior: Número interior: |
| Colonia:           |                                       | ]                                 |
| Localidad:         |                                       |                                   |
| Referencia:        |                                       |                                   |
| Municipio:         |                                       | Código postal:                    |
| Estado: Agu        | ascalientes 🔹                         |                                   |

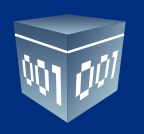

Pantalla de Captura del CFDI (Parte 2):

| » FORMA DE PAGO       |                     |                 |             |                  |          |
|-----------------------|---------------------|-----------------|-------------|------------------|----------|
| Impuesto trasladado 🗹 | Impuesto retenido 🗆 | Forma de pago 🗌 | Descuento 🗌 | Método de pago 🕑 |          |
| Impuesto trasladado:  | 🕑 IVA (IVA 16.00%)  |                 |             |                  |          |
|                       |                     |                 |             |                  |          |
| Método de pago: No l  | dentificado 🔹       |                 |             |                  |          |
|                       |                     |                 |             |                  |          |
| » CONCEPTOS           |                     |                 |             |                  |          |
| Cantidad: Unidad:     | Descripción:        |                 |             | Precio Unitario: | Importe: |

| Cantidad: | Unidad:  | Descripción: |             | Precio Unitario: | Importe:        |
|-----------|----------|--------------|-------------|------------------|-----------------|
|           |          |              |             |                  |                 |
|           |          |              |             |                  | Limpiar Agregar |
|           | Cantidad | Unidad       | Descripción | Precio Unitario  | o Importe       |

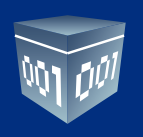

Pantalla de Captura del CFDI (Parte 3):

| » TOTAL                                |                                    |
|----------------------------------------|------------------------------------|
|                                        |                                    |
|                                        |                                    |
| Importe con Letra: UN PESO, 16/100 MXN |                                    |
|                                        |                                    |
|                                        |                                    |
|                                        | Subtotal: \$1.                     |
|                                        |                                    |
|                                        | Impuestos trasladado               |
|                                        | Inpuestos clasiadado               |
|                                        | IVA (IVA 16.00%): \$0.             |
|                                        |                                    |
|                                        | Totalı ¢1                          |
|                                        | 10tal                              |
|                                        |                                    |
|                                        | Ajustar cifras totales manualmente |
|                                        |                                    |
|                                        |                                    |
|                                        |                                    |
|                                        |                                    |
|                                        | 519                                |
|                                        | 010                                |
|                                        | Emitir CF                          |

Introduzca el texto

Q ₹ ©

RECAPTCHAT

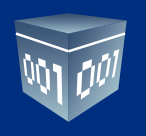

#### Pantalla de Captura del CFDI (Parte 4):

Finalmente el usuario emite su CFDI para poder descargar su comprobante fiscal en su versión impresa o digital. El usuario tiene acceso a su CFDI en versión impresa para poder descargarlo e imprimirlo si así lo desea. Nótese que el CFDI impreso cuenta con el nuevo código bidimensional de seguridad, así como la información de certificación del SAT.

| Adobe Plug                                         | in                                         |                                                                                                    | Descargar PD<br>Actualizar conten                                                                                                    |
|----------------------------------------------------|--------------------------------------------|----------------------------------------------------------------------------------------------------|----------------------------------------------------------------------------------------------------|
| Tu Logo                                            | Aquí                                       | Police Mexicance Digitales 8.A. de C.V.<br>Polito 2003255<br>Domikilo Fiecal<br>Priv. Toracci 3555 502<br>Cel. Santa Cruz Los Angeles C.P. 72400<br>Puebla Puebla<br>Tel. 2303030 | FACTURA No: 8<br>FOLID FIBCAL:<br>BE 126093-00C-4006-9584-153E5050965<br>FECHA Y HORA DE EMISIÓN DE CFD:<br>2015-07-09701:28:03<br>NO: DE SERIE DEL CENTIFICACIÓ DE LAISOR<br>000010000000200483102<br>FECHA Y HORA DE CENTIFICACIÓN:<br>2015-07-09701:28:04<br>NO: DE SERIE DEL CENTIFICACIÓN:<br>2015-07-09701:28:04<br>NO: DE SERIE DEL CENTIFICACIÓN:<br>00001000000203495276 |
| Cliente:<br>RFC:<br>Dirección:                     | PUBLICO E<br>XAXX01010<br>Puebla<br>México | N GENERAL Luger de Expedición: Puebla, Mésico<br>Négimen Piecel: Persona Moral<br>Empresarial<br>Ferma de Pago: Pago en una s                                                     | o Fecha de Expedición: 09 julio 2015<br>I con Actividad Clave de Monada: M/N<br>ola exhibición Mélodo de Pego: No Identificado                                                                                                    |
| CANTIDAD                                           |                                            | DESCRIPCIÓN                                                                                                    |                                                                                                    |
|                                                    |                                            | VERSIÓN GRA                                                                                                    |                                                                                                    |
| GELLO DIGITAL C<br>GELLO DIGITAL C<br>CADINA CHIGN | EL EMISOR<br>EL GAT<br>AL DEL COMP         |                                                                                                    |                                                                                                    |
|                                                    | tersa invertir                             | en una HAZ - Folios Dig                                                                                                    | gitales® Provedor Autorizado                                                                                                    |
| ¿Te in<br>distribu                                 | ución auotiri:<br>foliosdigitale           | s.com NEGOCIO                                                                                                    | olución en Ne. SAT 55710<br>n Electrónica.                                                                                                    |

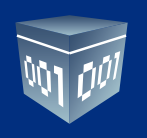

#### 2.5. Consultar CFDIs emitidos

Puede consultar los CFDI's emitios en la opción "Registro de CFDI" desde el Panel Principal.

| Usuario: DEMO010203SAT<br>Sucursal: Principal |
|-----------------------------------------------|
| Función: Principal                            |
| » REQUISITOS SAT                              |
| Certificado digital:                          |
|                                               |

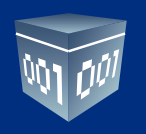

#### Pantalla de Registros del CFDI.

El usuario podrá filtrar sus CFDIs emitidos por fecha, cancelarlos, o bien descargarlos en un archivo comprimido que contenga la versión XML de dichos comprobantes.

De esta manera el usuario cuenta con una herramienta totalmente eficiente, práctica, rápida y sencilla que le permitirá generar de manera limpia y transparente sus comprobantes fiscales digitales por internet.

| » FILTRADO DE COMPROBA | NTES FISCALES DIGITALES                             |                          |                                                             |                   |              |        |                |
|------------------------|-----------------------------------------------------|--------------------------|-------------------------------------------------------------|-------------------|--------------|--------|----------------|
| Folio Fiscal (UUID):   | Buscar<br>ccione T Buscar                           | Buscar Fi<br>Fi          | iltrar por día: 9<br>iltrar por mes: J<br>iltrar por año: 2 | ulio<br>015 ▼     | □ Todo:<br>▼ | S      |                |
| » COMPROBANTES FISCALE | S <b>DIGITALES EMITIDOS</b><br>Página 1 de 1, 1 Rej | gistros <u>Ini</u>       | i <u>cio</u> Anterior Sig                                   | juiente <u>Fi</u> | <u>n</u>     |        |                |
| Folio Fecha            | Receptor                                            | UUID                     | Tipo de CFDI                                                | Estado            | Moneda       | Total  |                |
| 🗌 8 09 jul 2015 🗧      | XAXX010101000 BE126D93-900                          | CC-40D6-95B4-153E5505096 | 5 Factura                                                   | Vigente           | MXN          | \$1.16 | <u>Mostrar</u> |
| < >                    |                                                     |                          |                                                             |                   |              |        |                |
|                        |                                                     |                          |                                                             |                   |              |        |                |

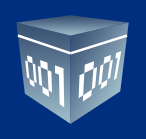

#### 2.6. Cancelar CFDIs emitidos

#### **Cancelar Comprobantes Fiscales Digitales Emitidos**

Puede Cancelar un CFDI previamente emitido fácilmente, sólo requiere entrar al listado de sus CFDI Emitidos y hacer click en la casilla que está a la izquierda de cada CFDI que desea cancelar, posteriormente haga click en el botón **"Cancelar CFDI"** para hacer la cancelación de un comprobante o de varios a la vez. Una vez cancelado un comprobante scal digital ya no podrá revertir el proceso. En caso de cancelación de comprobantes por error, es necesario volver a realizar el comprobante fiscal digital con un nuevo Folio y enviar al cliente.

| * | > сом | PROBA   | NTES FISCAL | ES DIGITALES EMIT | TIDOS                                |                        |                   |        |        |                |
|---|-------|---------|-------------|-------------------|--------------------------------------|------------------------|-------------------|--------|--------|----------------|
| ( | Sel   | eccion  | ar todos    | Págir             | a 1 de 1, 1 Registros Inic           | <u>io</u> Anterior Sig | juiente <u>Fi</u> | in     |        |                |
|   |       | Folio   | Fecha       | Receptor          | UUID                                 | Tipo de CFDI           | Estado            | Moneda | Total  |                |
|   |       | 8       | 09 jul 2015 | XAXX010101000     | BE126D93-90CC-40D6-95B4-153E55050965 | Factura                | Vigente           | MXN    | \$1.16 | <u>Mostrar</u> |
|   | < >   |         |             |                   |                                      |                        |                   |        |        |                |
| ( | Cance | lar CFI | DI Desc     | argar XML Des     | cargar Acuse SAT: XML Envío XML Car  | ncelación              |                   |        |        |                |

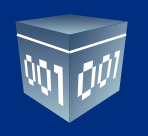

#### 2.7. Descargar XML emitido

#### Descargar el archivo .xml válido si algún cliente lo extravía

Este archivo es el archivo en código que admite el SAT.

Esta acción le descargará un archivo .zip el cual contendrá los .xlm de todos los archivos seleccionados.

| Se  | leccion | ar todos    | Págir         | a 1 de 1, 1 Registros Inic           | <u>tio</u> Anterior Sig | uiente <u>F</u> | in     |        |        |
|-----|---------|-------------|---------------|--------------------------------------|-------------------------|-----------------|--------|--------|--------|
|     | Folio   | Fecha       | Receptor      | UUID                                 | Tipo de CFDI            | Estado          | Moneda | Total  |        |
|     | 8       | 09 jul 2015 | XAXX010101000 | BE126D93-90CC-40D6-95B4-153E55050965 | Factura                 | Vigente         | MXN    | \$1.16 | Mostra |
| < > |         |             |               |                                      |                         |                 |        |        |        |

- <cfdi:Receptor nombre="PUBLICO EN GENERAL" rfc="XAXX010101000">
- <cfdi:Domicilio pais="México" estado="Puebla"/> </cfdi:Receptor>
- <cfdi:Conceptos
- <cfdi:Concepto importe="1.000000" valorUnitario="1.000000" descripcion="PRUEBA" unidad="PIEZA" cantidad="1.000000"/>
- </cfdi:Conceptos <cfdi:Impuestos totalImpuestosTrasladados="0.160000">
- <cfdi:Traslados>
- <cfdi:Traslado importe="0.160000" tasa="16.000000" impuesto="IVA"/>
- </cfdi:Traslados> </cfdi:Impuestos>
- <cfdi:Complemento>
  - <td:TimbreFiscalDigital version="1.0" xsi:schemaLocation="http://www.sat.gob.mx/TimbreFiscalDigital http://www.sat.gob.mx/TimbreFiscalDigital/TimbreFiscalDigital/Timb noCertificadoSAT="0000100000203495276" selloCFD="w8F+UHkXIaPYPzhGiYEkuKFlHncyeNoFpg/2hzZ4joqpj547w3MT4FKhW3hb5HwvtVDptDvL3ZVIDcSpJXDXLiVK8LjTrkmBQIXyU+f/RQuiF1pCI0z9ankOrr0szU7
- FechaTimbrado="2015-07-09T13:28:04" UUID="BE126D93-90CC-40D6-95B4-153E55050965" xmlns:tfd="http://www.sat.gob.mx/Tim </cfdi:Complemento>

</cfdi:Comprobante>

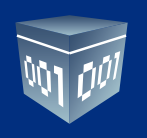

#### 2.8. Descargar acuse de envío.

#### Descargar la constancia de envío de algún cliente en específico

Esta acción le descargará un archivo .zip el cual contendra los .xlm de todos los archivos seleccionados.

| » COMPROBANT                                                                                                    | TES FISCAL                                                                                                    | ES DIGITALES EMITIDOS                                                                                                    |                                         |                                                                      |                                     |                   |        |            |                                                                |
|----------------------------------------------------------------------------------------------------|----------------------------------------------------------------------------------------------------|----------------------------------------------------------------------------------------------------|-----------------------------------------|----------------------------------------------------------------------|-------------------------------------|-------------------|--------|------------|----------------------------------------------------------------|
| Seleccionar                                                                                                    | todos                                                                                                    | Página 1 de                                                                                                    | 1, 1 Registros                          | Inicio Anteri                                                        | or Siguiente <u>F</u>               | in                |        |            |                                                                |
| Folio                                                                                                    | Fecha                                                                                                    | Receptor                                                                                                    | ШП                                      | Tino de                                                              | CEDI Estado                         | Moneda            | Total  |            |                                                                |
| 8 0                                                                                                    | 9 jul 2015                                                                                                    | XAXX010101000 BE126                                                                                                    | D93-90CC-40D6-95B4-153E                 | 55050965 Factu                                                       | ra Vigente                          | MXN               | \$1.16 | Mostrar    |                                                                |
|                                                                                                    | 5 jai 2015                                                                                                    |                                                                                                    | ,,,,,,,,,,,,,,,,,,,,,,,,,,,,,,,,,,,,,,, |                                                                      | u vigente                           | - PAG             |        | Hostia     |                                                                |
|                                                                                                    |                                                                                                    |                                                                                                    |                                         |                                                                      |                                     |                   |        |            |                                                                |
| Cancelar CFDI                                                                                                    | Desca                                                                                                    | argar XML Descargar                                                                                                    | Acuse SAT XML Envío                     | XML Cancelación                                                      |                                     |                   |        |            |                                                                |
|                                                                                                    |                                                                                                    |                                                                                                    |                                         |                                                                      |                                     |                   |        |            |                                                                |
| ?xml version="                                                                                                    | 1.0"?>                                                                                                    | nuchanto vocibido cati                                                                                                    | cfactoriamonto" IIIID-                  | BE136D03 00CC                                                        |                                     | 1505550           |        | NoCortif   | and a CAT_"0.0.0.1.0.0.0.0.0.0.2.0.2.40.5.2.7.6" Factor_"2.0.1 |
| mins:xsi="http                                                                                                    | ://www.                                                                                                    | w3.org/2001/XMLScl                                                                                                    | iema-instance" xmlns:x                  | sd="http://www.                                                      | w3.org/200                          | /XMLSch           | iema"> | Nocerui    | CadoSA1= 0000100000203495270 Fecha= 201                        |
| <ul> <li>Signature &gt;<br/>- <signed< li=""> </signed<></li></ul>                                                                                                    | kmins=" <b>ht</b> i<br>Info>                                                                                                    | tp://www.w3.org/20                                                                                                    | 00/09/xmldsig#" ld="9                   | SelloSA1">                                                           |                                     |                   |        |            |                                                                |
| <car<br><sig< th=""><th>nonicalizati</th><th>onMethod Algorithm="h</th><th>ttp://www.w3.org/TR</th><th>/2001/REC-xml-</th><th>14n-200103</th><th>15"/&gt;</th><th></th><th></th><th></th></sig<></car<br>   | nonicalizati                                                                                                    | onMethod Algorithm="h                                                                                                    | ttp://www.w3.org/TR                     | /2001/REC-xml-                                                       | 14n-200103                          | 15"/>             |        |            |                                                                |
| - <ref< th=""><th>ference UR</th><th>I=""&gt;</th><th>www.w3.org/2001/04</th><th>/ Annusig-more#</th><th>mac-snas1.</th><th>- 1-</th><th></th><th></th><th></th></ref<>                                     | ference UR                                                                                                    | I="">                                                                                                    | www.w3.org/2001/04                      | / Annusig-more#                                                      | mac-snas1.                          | - 1-              |        |            |                                                                |
|                                                                                                    | Transform-<br>- <trans< td=""><td>15&gt;<br/>form Algorithm="<b>http:/</b></td><td>/www.w3.org/TR/199</td><td>9/REC-xpath-199</td><td>91116"&gt;</td><td></td><th></th><th></th><th></th></trans<>                                                                                                    | 15><br>form Algorithm=" <b>http:/</b>                                                                                                    | /www.w3.org/TR/199                      | 9/REC-xpath-199                                                      | 91116">                             |                   |        |            |                                                                |
|                                                                                                    | <xi< td=""><td>Path&gt;not(ancestor-or-</td><td>self::*[local-name()='</td><td>Signature'])<td>th&gt;</td><td></td><th></th><th></th><th></th></td></xi<>                                                                                                    | Path>not(ancestor-or-                                                                                                    | self::*[local-name()='                  | Signature']) <td>th&gt;</td> <td></td> <th></th> <th></th> <th></th> | th>                                 |                   |        |            |                                                                |
|                                                                                                    | <td>ms&gt;</td> <td></td> <td></td> <td></td> <td></td> <th></th> <th></th> <th></th>                                                                                                    | ms>                                                                                                    |                                         |                                                                      |                                     |                   |        |            |                                                                |
|                                                                                                    | < DigestMet                                                                                                    | thod Algorithm="http://                                                                                                    | /www.w3.org/2001/04                     | 4/xmlenc#sha513                                                      | 2 <mark>"/&gt;</mark><br>Yr55MwRic6 | cP /w0c7          | Yatual | DCONIL     |                                                                |
| <td>eference&gt;</td> <td></td> <td>FIISSOININEBZC/III//ei</td> <td>IIIIZEUIIDISAIASJI</td> <td>1155HWKI50</td> <td>5K/ WU32</td> <th>rytuat</th> <th>200111</th> <th>CSKSW==</th>                          | eference>                                                                                                    |                                                                                                    | FIISSOININEBZC/III//ei                  | IIIIZEUIIDISAIASJI                                                   | 1155HWKI50                          | 5K/ WU32          | rytuat | 200111     | CSKSW==                                                        |
| <td>dInfo&gt;<br/>ureValue&gt;h</td> <td>ANVULSUTeMOaAR6Y</td> <td>xncIHmW+Orwo9vIISu</td> <td>kf7sCK2003TAB</td> <td>uEViCBn975</td> <td>DITCMES</td> <th>RWTTY</th> <th>1n019us</th> <th>drxGoo+30==</th> | dInfo><br>ureValue>h                                                                                                    | ANVULSUTeMOaAR6Y                                                                                                    | xncIHmW+Orwo9vIISu                      | kf7sCK2003TAB                                                        | uEViCBn975                          | DITCMES           | RWTTY  | 1n019us    | drxGoo+30==                                                    |
| - <keyinfo< th=""><td>0&gt;</td><td></td><td>a da a</td><td></td><td></td><td><b>2</b>51011105</td><th></th><th>1.1.45.202</th><th></th></keyinfo<>                                                         | 0>                                                                                                    |                                                                                                    | a da a                                  |                                                                      |                                     | <b>2</b> 51011105 |        | 1.1.45.202 |                                                                |
| <key<br>- <key< th=""><td>yName&gt;00<br/>vValue&gt;</td><td>00108888880000001</td><td>6</td><td></td><td></td><td></td><th></th><th></th><th></th></key<></key<br>                                         | yName>00<br>vValue>                                                                                                    | 00108888880000001                                                                                                    | 6                                       |                                                                      |                                     |                   |        |            |                                                                |
| - 4                                                                                                    | RSAKeyVa                                                                                                    | alue>                                                                                                    |                                         |                                                                      | WCOZAN                              | IC-N-60           | /Vaco  |            | w Lieu FOZeu ZU LAKWATCA ACICULa Okustura Nasuurik             |
|                                                                                                    | <pre>CMODUL<br/><pre>CMODUL<br/><pre>C</pre></pre> | ient>AQAB <td>DTIIMQDKGrve+At8Ky&gt;<br/>&gt;</td> <td>хдедургаркуцун</td> <td>XW58740M6</td> <td>IFZNQ69/</td> <th>rqske</th> <th>21317180</th> <th>r+joy507ou2H+4Kwd1Gp45I6IHe0kntxzNmuuk</th> | DTIIMQDKGrve+At8Ky><br>>                | хдедургаркуцун                                                       | XW58740M6                           | IFZNQ69/          | rqske  | 21317180   | r+joy507ou2H+4Kwd1Gp45I6IHe0kntxzNmuuk                         |
| < IV o                                                                                                    | <td>/alue&gt;</td> <td></td> <td></td> <td></td> <td></td> <th></th> <th></th> <th></th>                                                                                                    | /alue>                                                                                                    |                                         |                                                                      |                                     |                   |        |            |                                                                |
| <td>fo&gt;</td> <td></td> <td></td> <td></td> <td></td> <td></td> <th></th> <th></th> <th></th>                                                                                                    | fo>                                                                                                    |                                                                                                    |                                         |                                                                      |                                     |                   |        |            |                                                                |
| Acuse>                                                                                                    | >                                                                                                    |                                                                                                    |                                         |                                                                      |                                     |                   |        |            |                                                                |
|                                                                                                    |                                                                                                    |                                                                                                    |                                         |                                                                      |                                     |                   |        |            |                                                                |

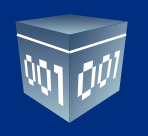

### 2.9. Descargar acuse de cancelación.

#### Descargar la constancia en código de la cancelación realizada.

Esta acción le descargará un archivo .zip el cual contendrá los .xlm de todos los archivos seleccionados.

| » COMPROBANTES FISCALES DIGI                                                                                                    | TALES EMITIDOS                                                                                                    |                                                                                                    |                                                                                          |                                  |
|----------------------------------------------------------------------------------------------------|----------------------------------------------------------------------------------------------------|----------------------------------------------------------------------------------------------------|------------------------------------------------------------------------------------------|----------------------------------|
| Seleccionar todos                                                                                                    | Página 1 de 1, 1 Registros                                                                                                    | <u>Inicio</u> Anterior Sig                                                                                                    | juiente <u>Fin</u>                                                                       |                                  |
| Folio Fecha Rec                                                                                                    | ceptor UUID                                                                                                    | Tipo de CFDI                                                                                                    | Estado Moneda                                                                            | Total                            |
|                                                                                                    | 10101000 BE126D93-90CC-40D6-95B                                                                                                    | 4-153E55050965 Factura                                                                                                    | Vigente MXN                                                                              | \$1.16 <u>Mostrar</u>            |
| < >                                                                                                    |                                                                                                    |                                                                                                    |                                                                                          |                                  |
| Cancelar CFDI Descargar XM                                                                                                    | ML Descargar Acuse SAT: XML E                                                                                                    | vío XML Cancelación                                                                                                    |                                                                                          |                                  |
| <pre>&lt; <cuse fecta="2015-07-0911:&lt;/th"><th><pre>si3:i3:i34.193348 KtCmis0f= FMD cc=4066-9584-153E55050965 www.w3.org/2000/09/xmldsig# chod Algorithm="http://www.w3.org/2 cd=2000/09/xmldsig# chod Algorithm="http://www.w3.org/2 lgorithm="http://www.w3.org/2 lgorithm="http://w</pre></th><th>UID&gt;<br/>" Id="SelloSAT"&gt;<br/>rg/TR/2001/REC-xml-c14n<br/>01/04/xmldsig-more#hma<br/>R/1999/REC-xpath-199911<br/>re()='Signature'])<br/>D01/04/xmlenc#sha512"/&gt;<br/>KHbTuUQgyPe37x4KBLblb31<br/>K3EVKIeapdv+VUjBvNp/V19<br/>At8Kyx2EZvbfXbpK9uVExW9</th><th>-20010315"/&gt;<br/>c-sha512"/&gt;<br/>16"&gt;<br/>YtoW9hZWY0Xn<br/>9mpCJMYEIIeSLj<br/>\$874oMelFzNq69</th><th>F7IlaXNbqnlzMi<br/>iU5sRIoDoHayAl</th></cuse></pre> | <pre>si3:i3:i34.193348 KtCmis0f= FMD cc=4066-9584-153E55050965 www.w3.org/2000/09/xmldsig# chod Algorithm="http://www.w3.org/2 cd=2000/09/xmldsig# chod Algorithm="http://www.w3.org/2 lgorithm="http://www.w3.org/2 lgorithm="http://w</pre> | UID><br>" Id="SelloSAT"><br>rg/TR/2001/REC-xml-c14n<br>01/04/xmldsig-more#hma<br>R/1999/REC-xpath-199911<br>re()='Signature'])<br>D01/04/xmlenc#sha512"/><br>KHbTuUQgyPe37x4KBLblb31<br>K3EVKIeapdv+VUjBvNp/V19<br>At8Kyx2EZvbfXbpK9uVExW9 | -20010315"/><br>c-sha512"/><br>16"><br>YtoW9hZWY0Xn<br>9mpCJMYEIIeSLj<br>\$874oMelFzNq69 | F7IlaXNbqnlzMi<br>iU5sRIoDoHayAl |

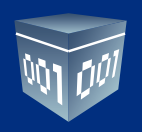

# **3. CONTRATO DE INICIO DE OPERACIONES**

Para leer las condiciones de uso y conocer como se establecerá la relación con el servicio, podrá descargarlo de la siguiente liga:

http://www.foliosdigitales.com/Contrato/ContratoInicioOperaciones.pdf

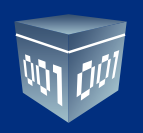

# **4. ATENCIÓN Y SOPORTE A CLIENTES**

Folios Digitales, también le proporciona los teléfonos, correos y medios de contacto para que se ponga en contacto con nosotros y poder solucionar todas sus dudas.

En la siguiente liga encontrará un manual de los servicios de soporte que le brindamos.

http://www.foliosdigitales.com/descarga/ManualAtencionClientes.pdf

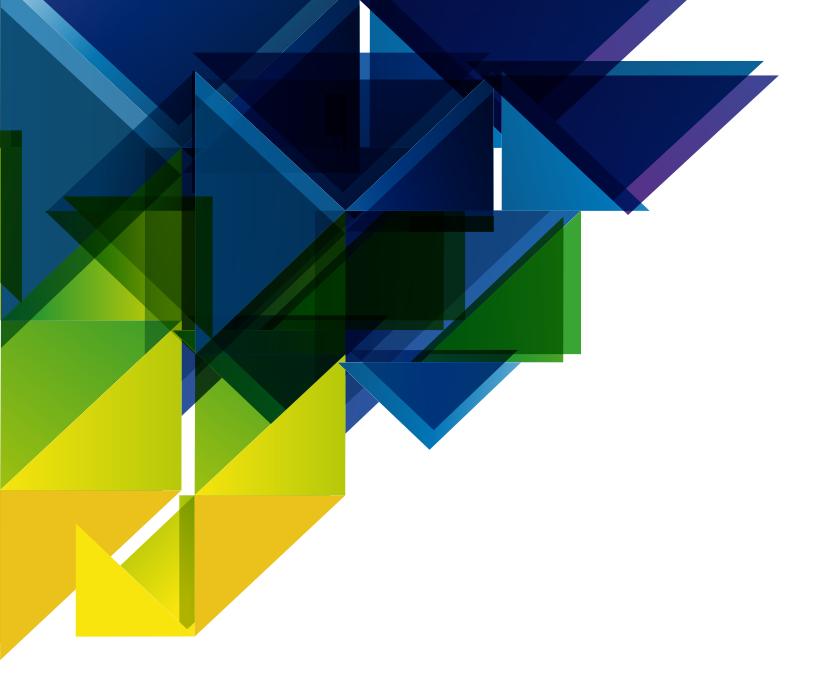

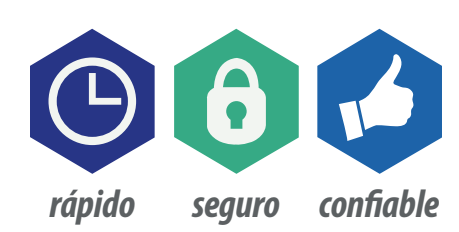

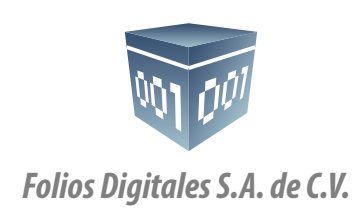

01 800 0872 884 *www.FoliosDigitales.com*